# Login to Therap (000000 0000 0000000)

1.0000 00000 00000 https://www.therapglobal.net/ 00 00000 00000 **Login** (0000) 00000 00000000

Menu

Therap Global / Person-Contered. Search Here Q

| Where We Are | Support | Therap USA

Global

**Therap Canada** 

Login

Centered. Data-Driven.

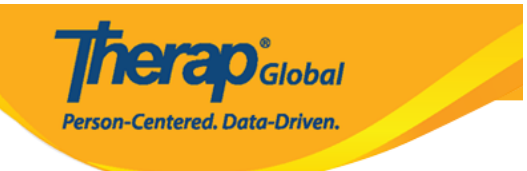

# Login Select Language English Login Name luis Provider Code DEMOTG-TGD LOMOTG-TGD Sy clicking the "Continue" button, I acknowledge my responsibility to follow good security practices in the selection and use of my password. Forgot Password?

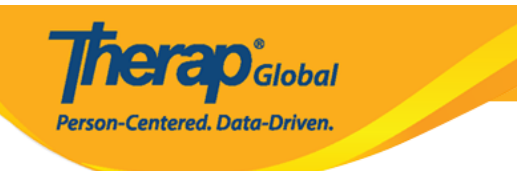

| Login                       |                     |
|-----------------------------|---------------------|
| Login Name<br>Iuis          |                     |
| Provider Code<br>DEMOTG-TGD |                     |
| Password                    |                     |
| Cancel                      | Login               |
| Forgot Password?            | Trouble Logging In? |

 Image 1
 Image 1
 Image 1
 Image 1
 Image 1
 Image 1
 Image 1
 Image 1
 Image 1
 Image 1
 Image 1
 Image 1
 Image 1
 Image 1
 Image 1
 Image 1
 Image 1
 Image 1
 Image 1
 Image 1
 Image 1
 Image 1
 Image 1
 Image 1
 Image 1
 Image 1
 Image 1
 Image 1
 Image 1
 Image 1
 Image 1
 Image 1
 Image 1
 Image 1
 Image 1
 Image 1
 Image 1
 Image 1
 Image 1
 Image 1
 Image 1
 Image 1
 Image 1
 Image 1
 Image 1
 Image 1
 Image 1
 Image 1
 Image 1
 Image 1
 Image 1
 Image 1
 Image 1
 Image 1
 Image 1
 Image 1
 Image 1
 Image 1
 Image 1
 Image 1
 Image 1
 Image 1
 Image 1
 Image 1
 Image 1
 Image 1
 Image 1
 Image 1
 Image 1
 Image 1
 Image 1
 Image 1
 Image 1
 Image 1
 Image 1
 Image 1
 Image 1
 Image 1
 Image 1
 Image 1
 Image 1
 Image 1
 Image 1
 Image 1
 Image 1
 Image 1
 Image 1
 Image 1

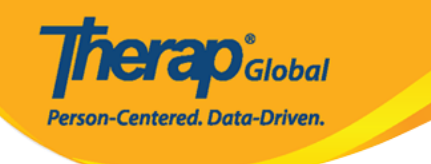

### Note: For security reasons, you need to change your password.

| Login Name<br>* Current<br>Password<br>* New Password<br>* Confirm New<br>Password | luis | Weak Medium <mark>Strong</mark> |                 |
|------------------------------------------------------------------------------------|------|---------------------------------|-----------------|
| Password Policy                                                                    |      |                                 | •               |
| Back                                                                               |      |                                 | Change Password |

| Program:<br>Profile:<br>Module: | No Program Selected<br>Initial<br>Search                                                                                                    |                             | Choose Program |
|---------------------------------|----------------------------------------------------------------------------------------------------|-----------------------------|----------------|
| To Do                           | Modules                                                                                                    | High Medium Low             | Issue Tracking |
| Individual                      | 💠 T-Log - New   Search                                                                                                    |                             |                |
| Health                          | View                                                                                                    | - 1 -                       | Scomm "        |
|                                 | 💠 ISP Data - New   Search                                                                                                    |                             | Sent Items     |
| Agency                          | Acknowledge                                                                                                    | 4                           | Compose        |
| Admin                           | Agram: No Program Selected   file: Initial   dule: Search   Do Modules   Search High Medium Low   ividual <ul> <li>T-Log - New   Search</li> <li>View</li> <li>-</li> <li>1</li> <li>-</li> </ul> Acknowledge <ul> <li>ISP Program - New   Search</li> <li>Acknowledge</li> <li>ISP Program - New   Search</li> <li>Approve</li> <li>1</li> </ul> ency Acknowledge   nin Approve   Worklist 3 | Drafts<br>Custom User Group |                |
| Agency<br>Reports               | Individual Data - Search<br>Worklist                                                                                                    | 3                           | Classes "      |

| nerap                                                                                                    | +) I        |
|----------------------------------------------------------------------------------------------------|-------------|
| Login Failed                                                                                                    |             |
| elf Password Reset Enabled?                                                                                                    |             |
| lease click in the link below if you have self password reset enabled.<br>leset Password                                                                                                    |             |
| orgot Password?                                                                                                    |             |
| lease contact your agency Administrator if you have forgotten your password. Only your Administrator is authorized to reset your assword.<br>i you are the Provider Admin/Super Admin for your agency, please speak to another Super Admin who can reset your password for you ther Super Admins are unavailable please complete the form on the following link, which will then provide the next step in resetting your assword:<br>ttps://www.therapglobal.net/contact-us/<br>your agency has no active Super Admins then the Executive Director of your agency would need to complete the form as mentioned above | . If<br>ve. |
| vou have forgotten vour Provider Code, please contact vour supervisor or a co-worker at your agency.                                                                                                    |             |
| thecked Caps Lock?                                                                                                    |             |
| assword and Provider Code on the login page are case-sensitive. Please check if the 'Caps Lock' key on your keyboard is the way you ne (turned on or off) while entering the login information.                                                                                                    | ed          |
| Account not active?                                                                                                    |             |
| our account may be pending, inactive, deleted, locked, or your password may have expired. Please contact with the Administrator at your gency for further assistance.                                                                                                    |             |
| Cookies Enabled?                                                                                                    |             |
| ookies may not be enabled for your browser. Please check your browser's security preferences and confirm that cookies are enabled.                                                                                                    |             |

Therap<sup>®</sup>Global

Person-Centered. Data-Driven.

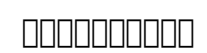

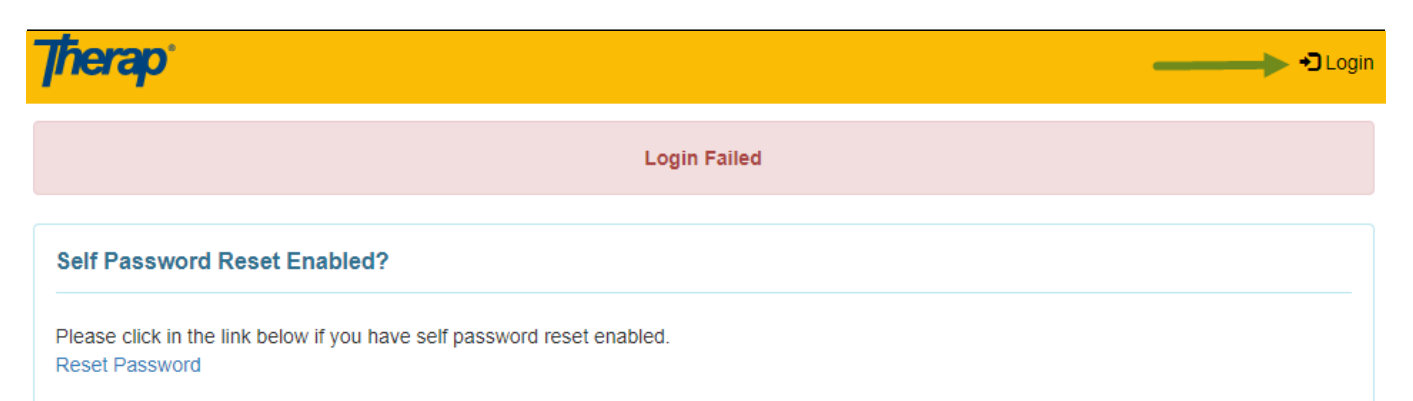

**TERO**Global

Person-Centered. Data-Driven.

### Forgot Password?

Please contact your agency Administrator if you have forgotten your password. Only your Administrator is authorized to reset your password.

If you are the Provider Admin/Super Admin for your agency, please speak to another Super Admin who can reset your password for you. If other Super Admins are unavailable please complete the form on the following link, which will then provide the next step in resetting your password:

https://www.therapglobal.net/contact-us/

If your agency has no active Super Admins then the Executive Director of your agency would need to complete the form as mentioned above.

### Forgot Provider Code?

If you have forgotten your Provider Code, please contact your supervisor or a co-worker at your agency.

### Checked Caps Lock?

Password and Provider Code on the login page are case-sensitive. Please check if the 'Caps Lock' key on your keyboard is the way you need it (turned on or off) while entering the login information.

### Account not active?

Your account may be pending, inactive, deleted, locked, or your password may have expired. Please contact with the Administrator at your agency for further assistance.

### **Cookies Enabled?**

Cookies may not be enabled for your browser. Please check your browser's security preferences and confirm that cookies are enabled.

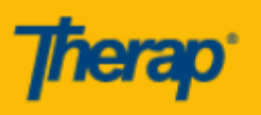

# Login Failed

Global

Centered. Data-Driven.

# Self Password Reset Enabled?

Please click in the link below if you have self password reset enabled. Reset Password

# Forgot Password?

Please contact your agency Administrator if you have forgotten your password. Only your Administrator is authorized to reset your password. If you are the Provider Admin/Super Admin for your agency, please speak to another Super Admin who can reset your password for you. If other Super Admins are unavailable please complete the form on the following link, which will then provide the next step in resetting your password:

https://www.therapglobal.net/contact-us/ If your agency has no active Super Admins then the Executive Director of your agency would need to complete the form as mentioned above.

# Forgot Provider Code?

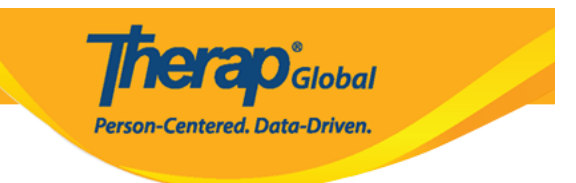

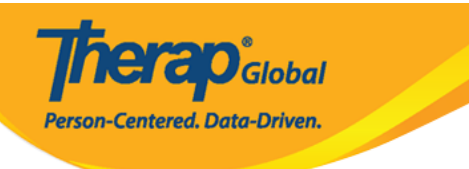

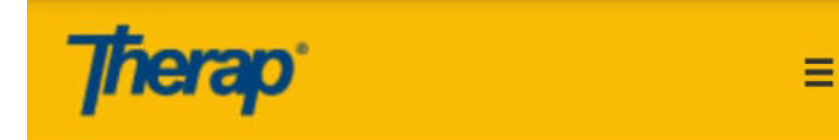

Login

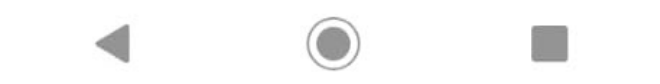

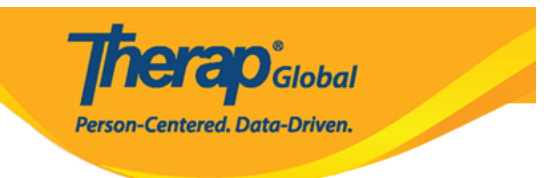